# MediHub App - Registration

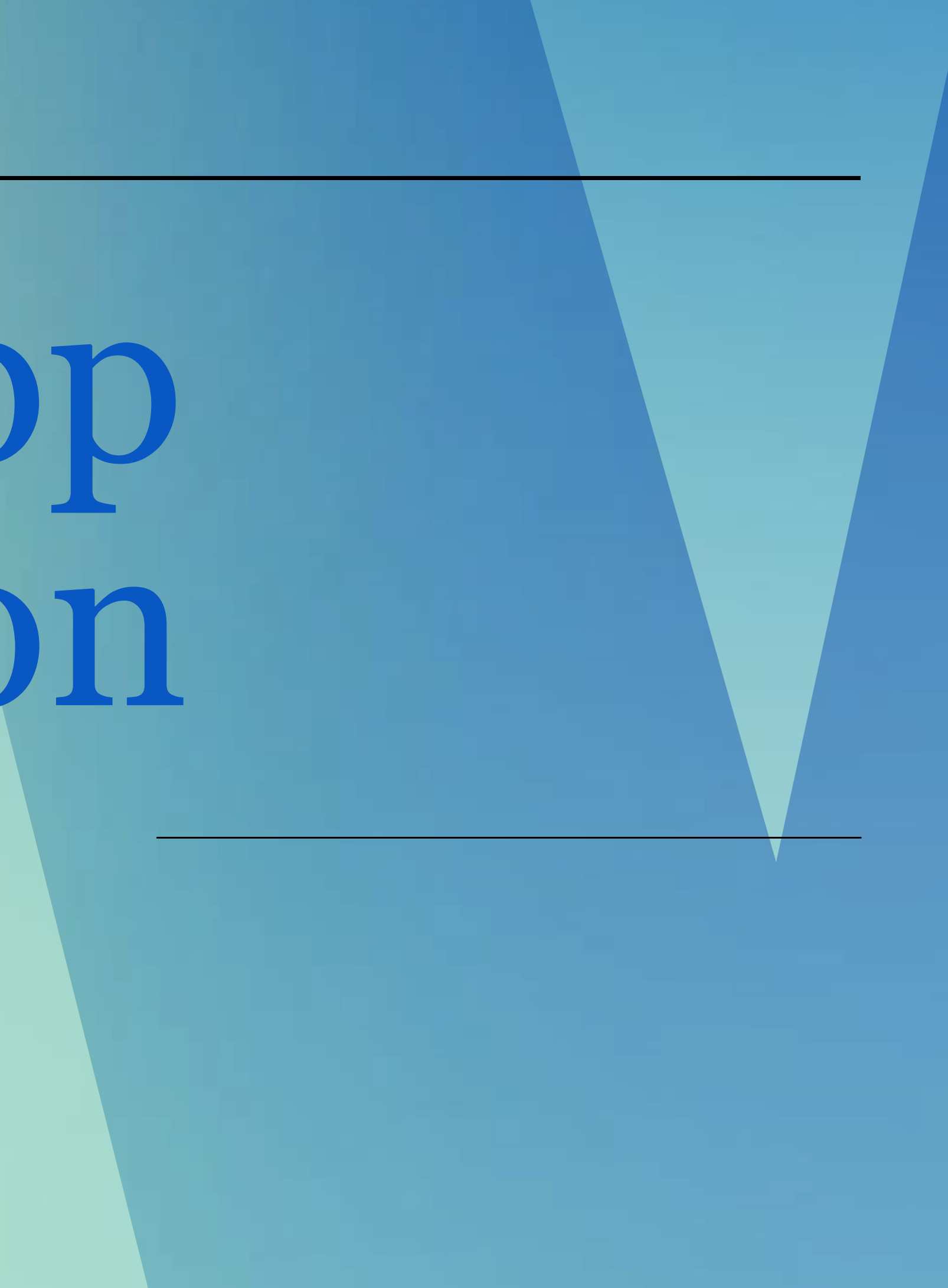

# Important notes for MediHub registration

1. Download MediHub Mobile App from App Store, Play Store or Huawei App Gallery.

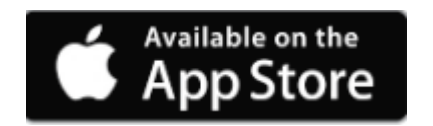

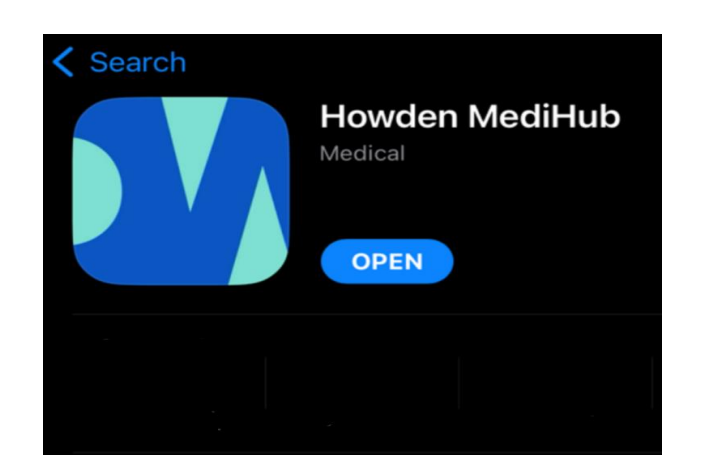

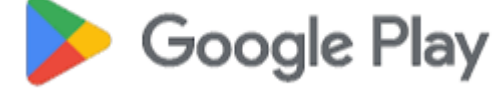

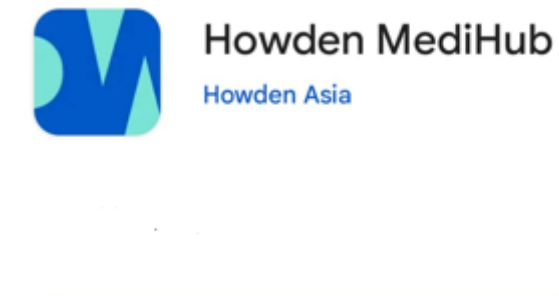

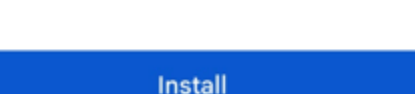

- receive this email.

#### Sample Welcome Email:

#### Subject: Howden MediHub - Mobile App and Online Portal Login Details - New Hires

Dear < Employee Name>,

We are pleased to inform you that with effect from <Policy Start Date>, you will be able to gain access and manage your medical benefits through our user-friendly MediHub mobile app and online portal.

#### MEDIHUB MOBILE APP

Visit the Apple App Store or Google Play Store and download the "Howden MediHub" app.

To register, please key in the following information on the LOGIN screen.

- format
- Company ID:

You will be prompted to change your password\*\* and provide your Singapore registered mobile number for an OTP (One-Time Password). Upon successful registration, you will automatically remain logged in.

#### MEDIHUB ONLINE PORTAL

Please click here and key in the following information on the MEMBER'S LOGIN page:

#### 2. Register with the credentials on Welcome Email sent to you from howden.medihub@ihp.com.sg,

3. Reach out to MediHub hotline at 6715 6400 if you did not

User ID: Last 4 characters of your NRIC/FIN/Passport Number followed by your Date of Birth (DOB) in DDMMYYYY

(E.g. If your NRIC is S1234567A and DOB is 01011970, your "User ID" will be 567A01011970) Password: <System Generated Password>

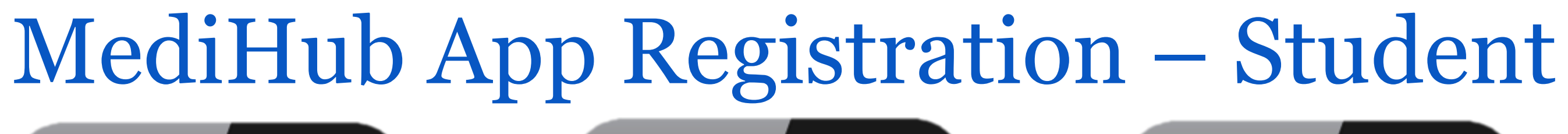

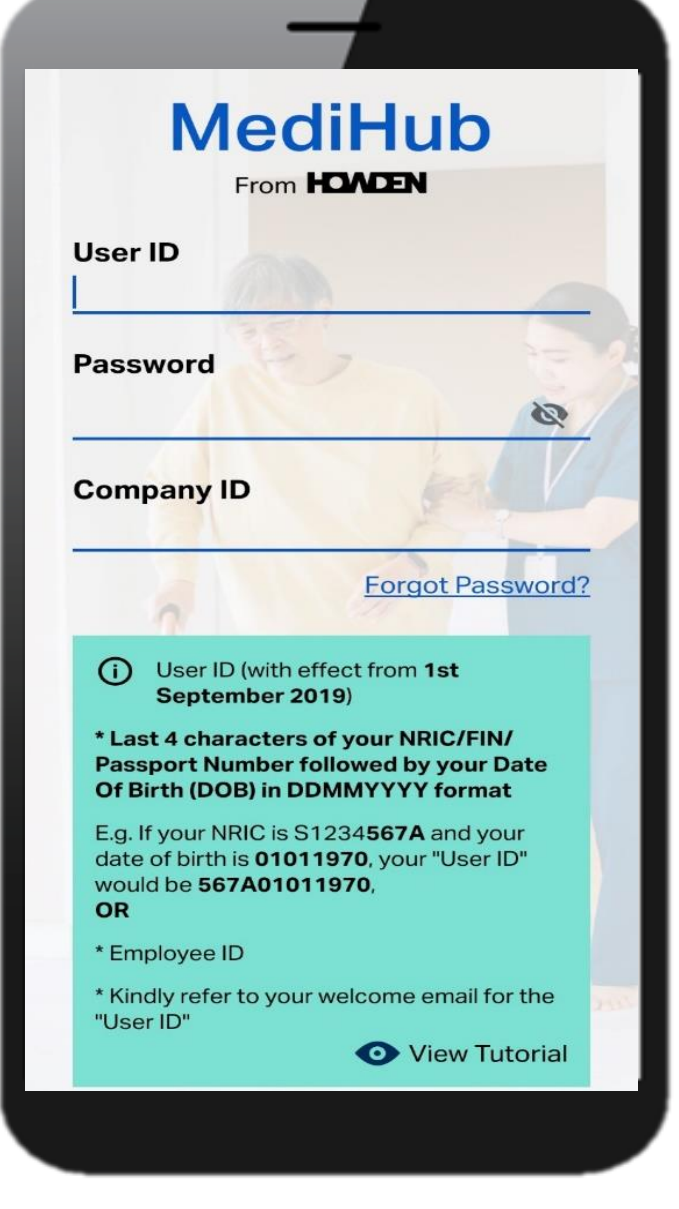

1. Key in MediHub login credentials provided in the Welcome Email.

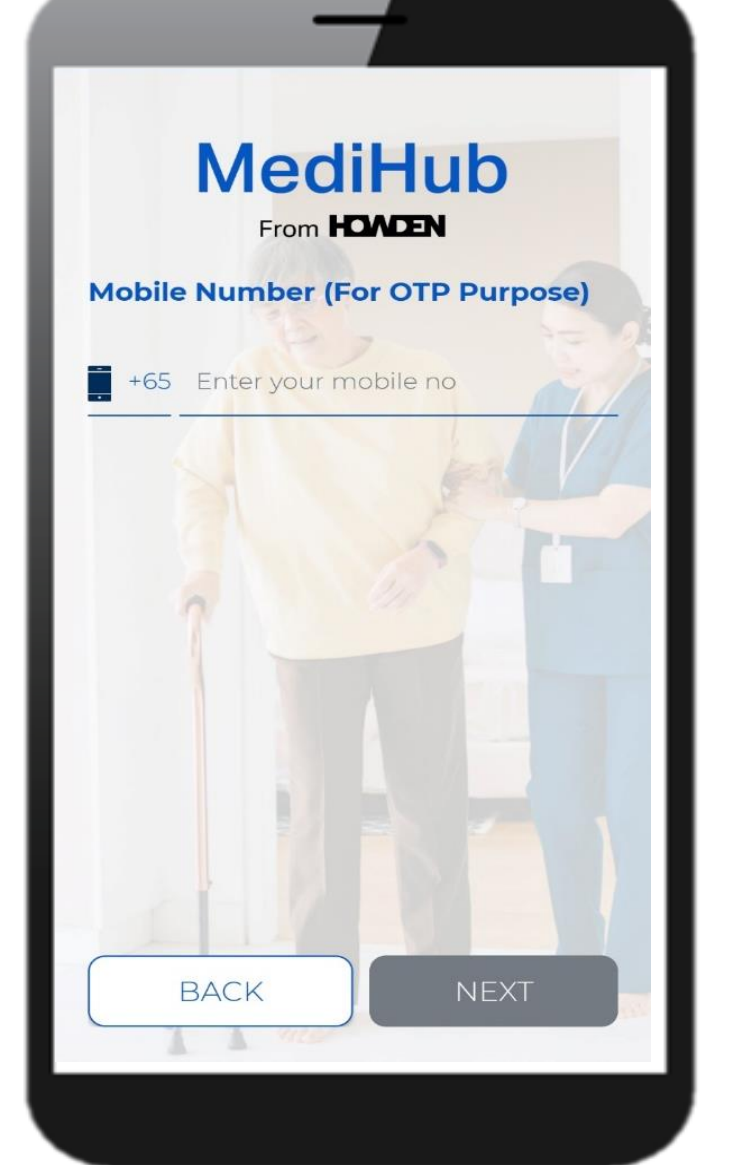

2. Input your registered mobile number to receive your OTP.

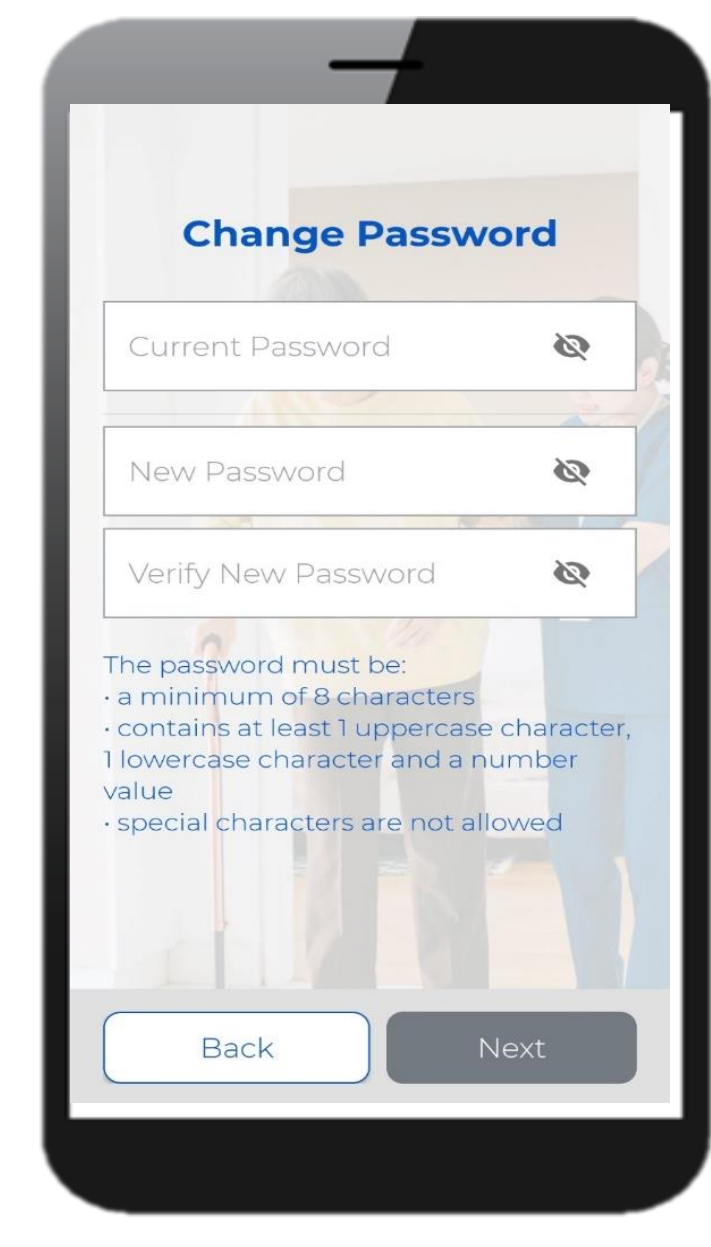

3. Input password provided in the Welcome email under "Current Password". Input your new password under "New Password".

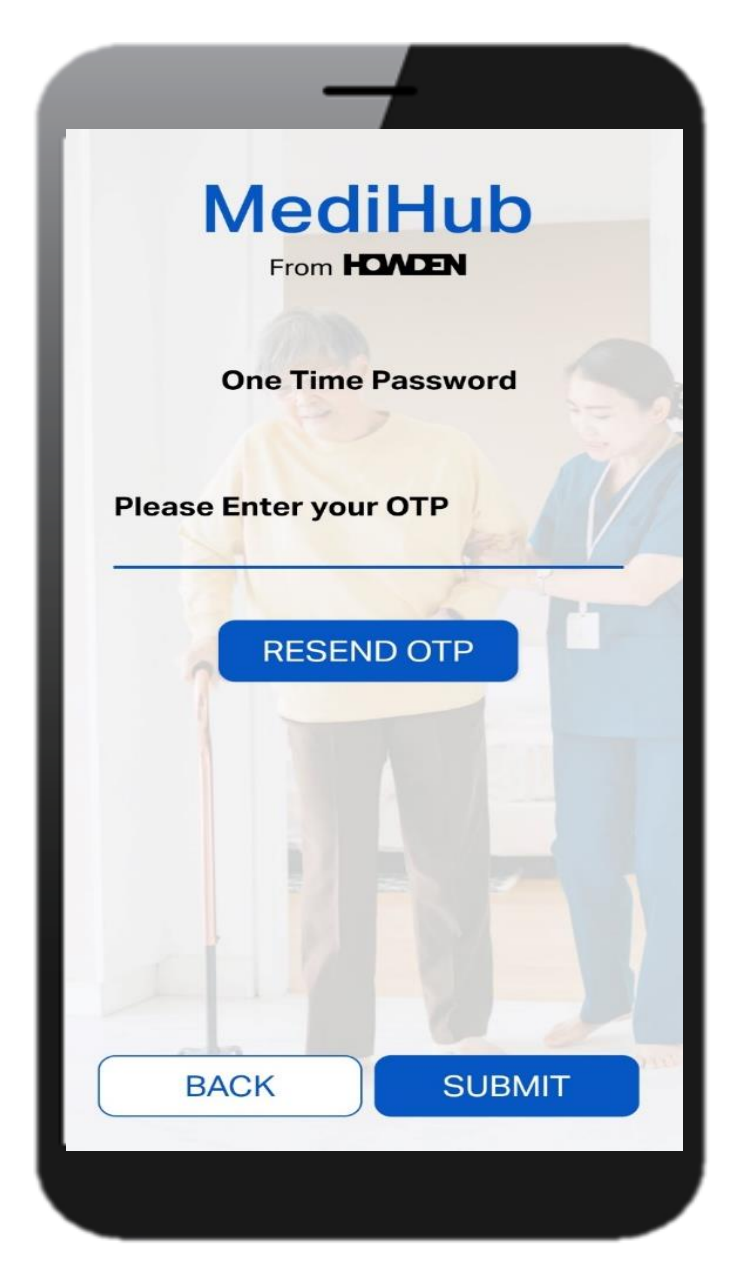

4. Enter the OTP that has been sent via SMS. Once done, the above message will appear. Tap on "OK" to proceed.

## MediHub App Registration - Student

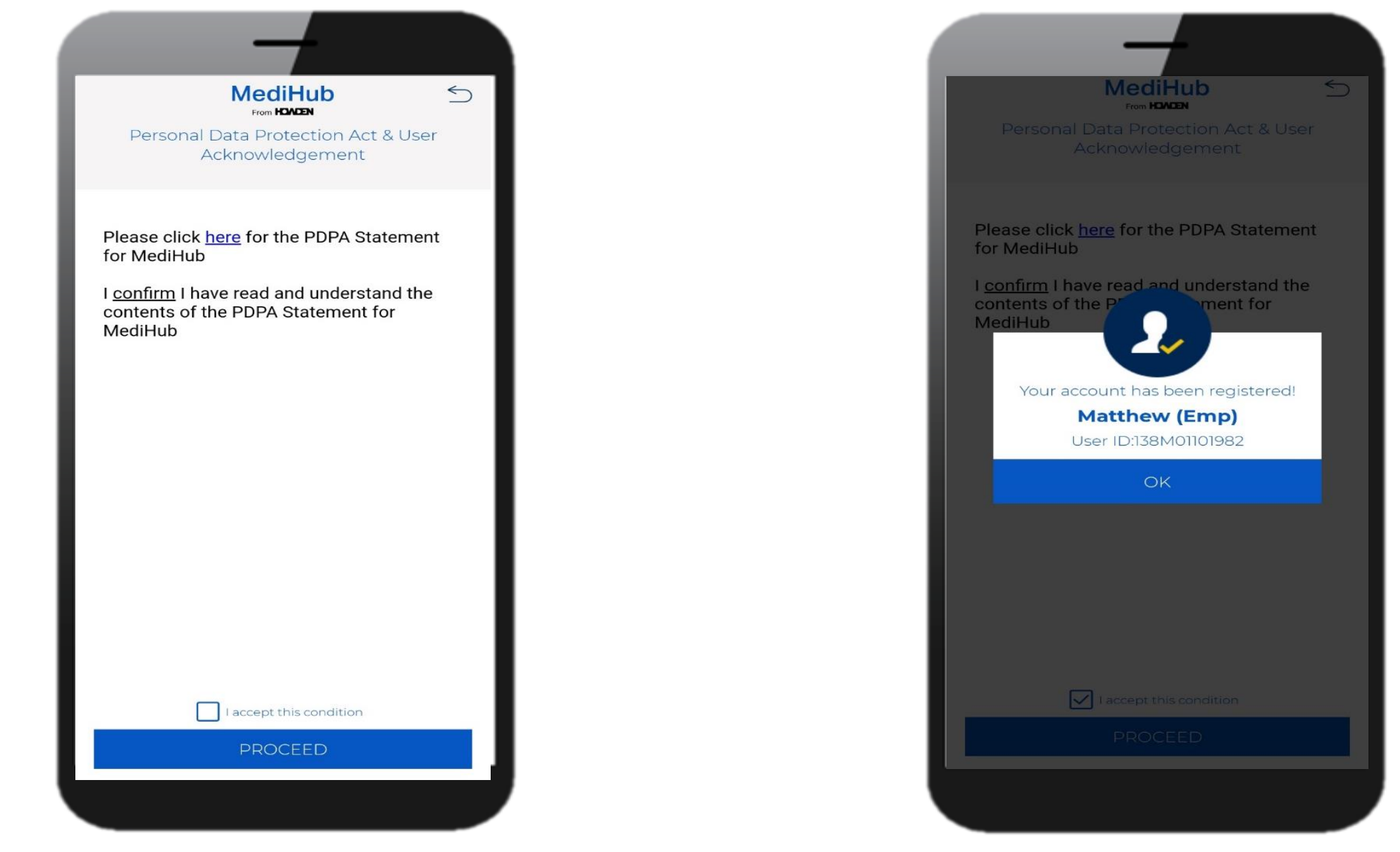

5. Tap on "**I accept this condition**", followed by "**Proceed**".

6. Pop out screen showing account has been successfully registered. Tap on "**OK**".

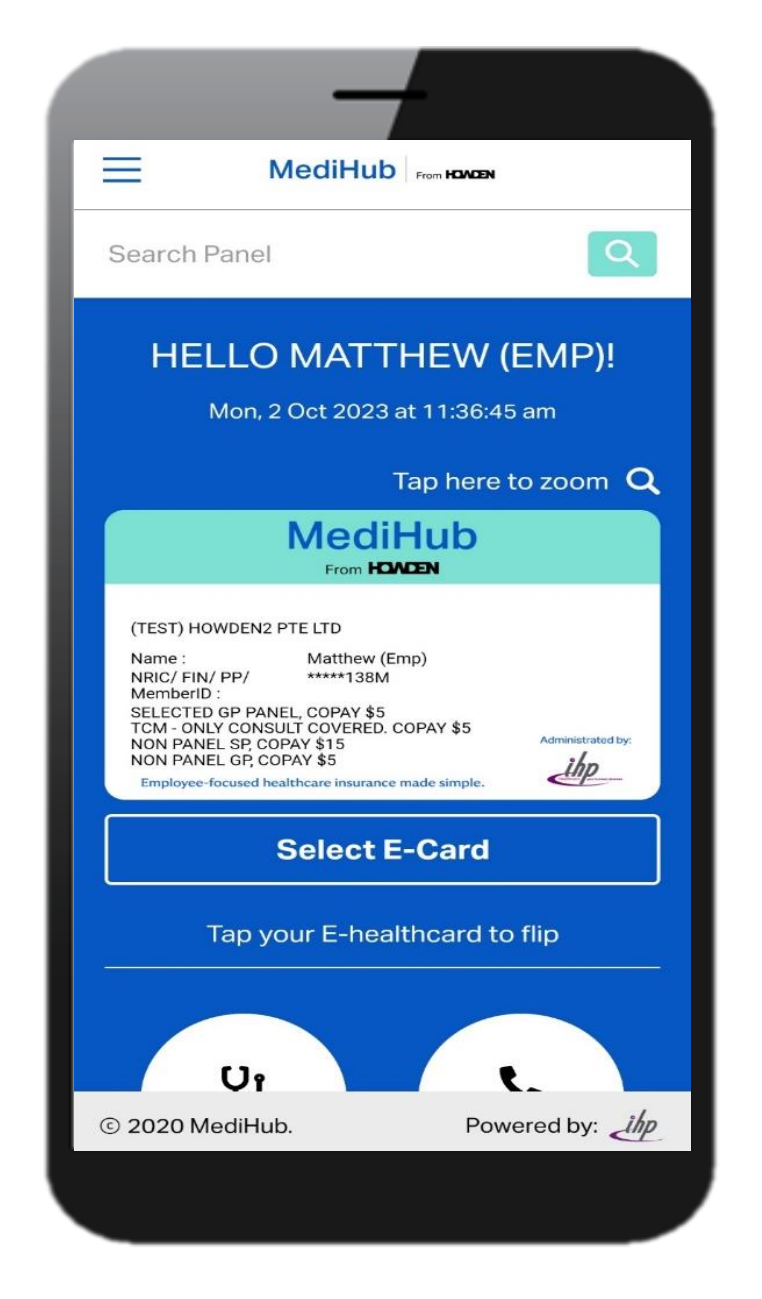

7. You can now tap on the different icons to enjoy MediHub suite of services.

# MediHub App - Claims Module

## MediHub Claims Submission

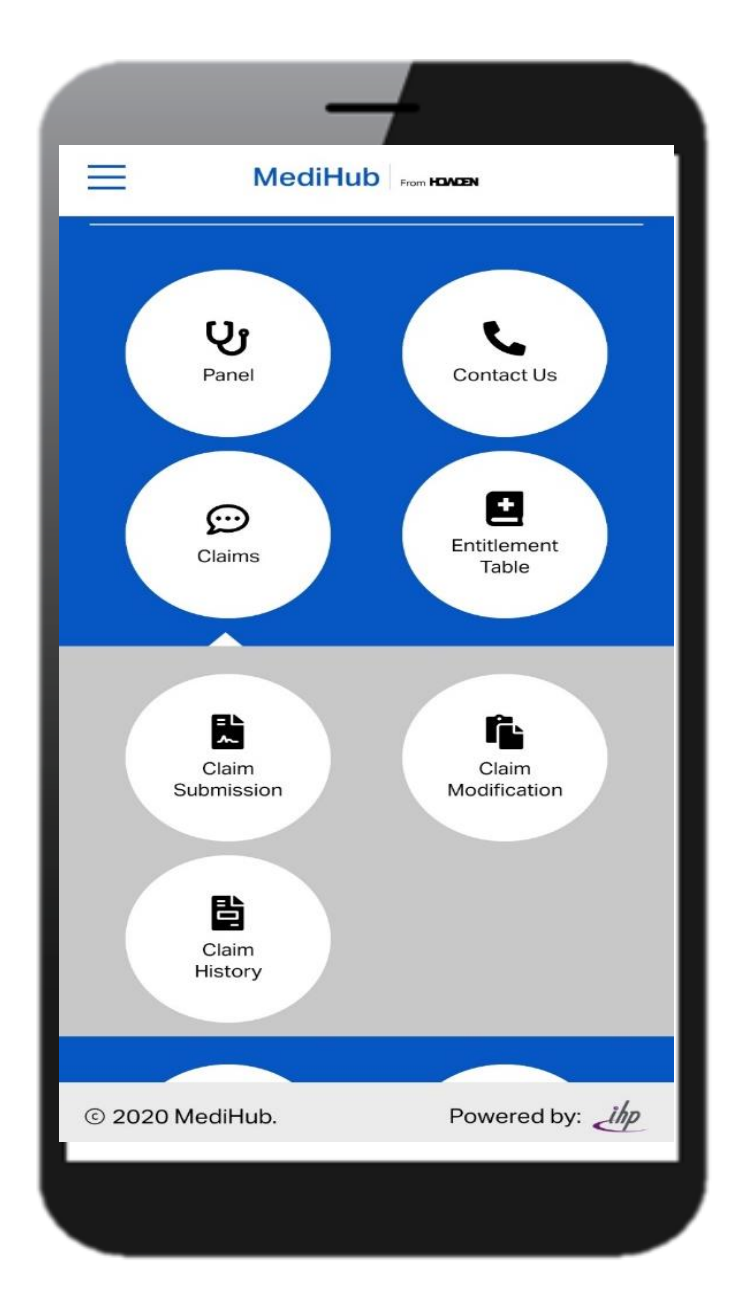

1. Tap on Claims, followed by Claims Submission

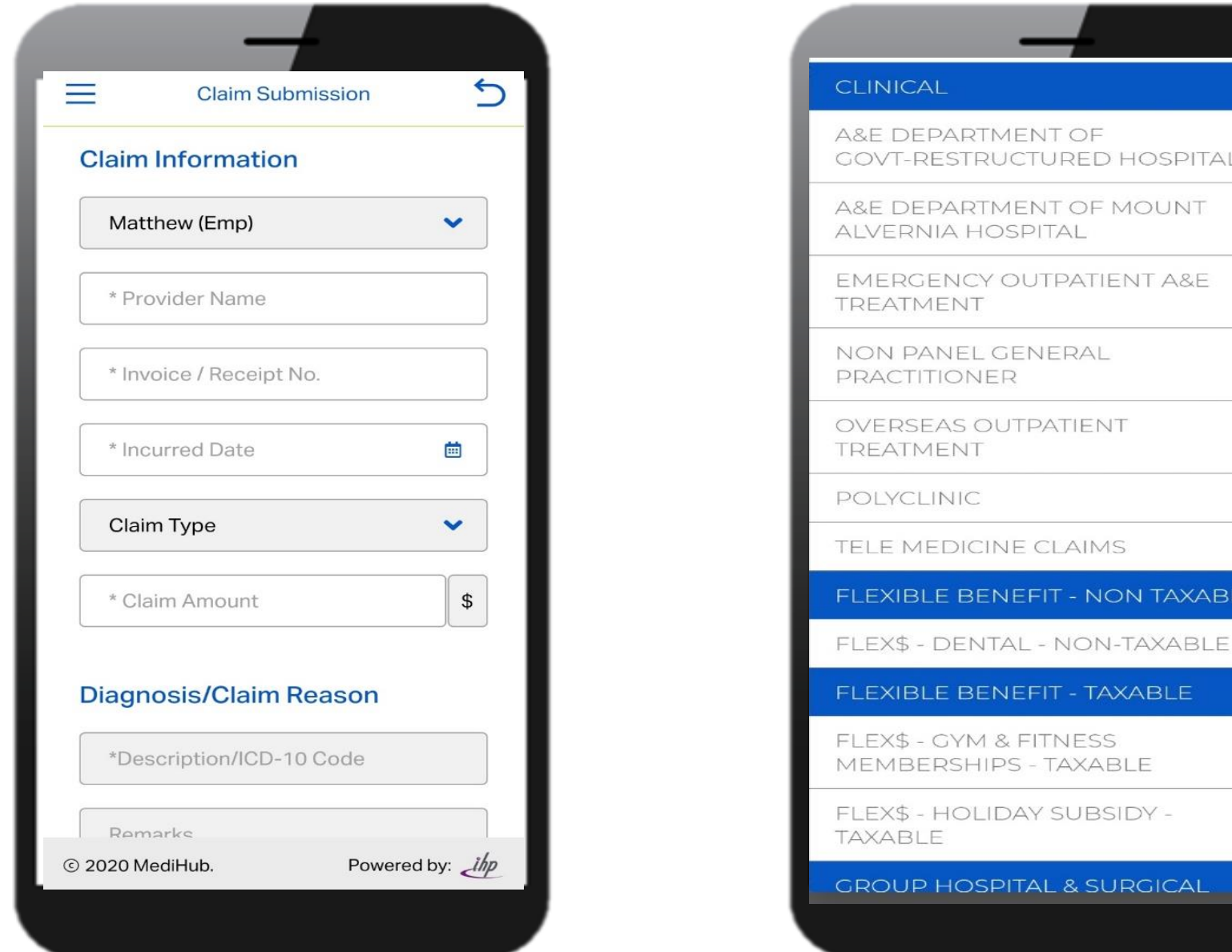

2. Input Relevant details and remember to attach receipt

3. Under "Claim Type", there are various options to choose from, depending on your entitlement

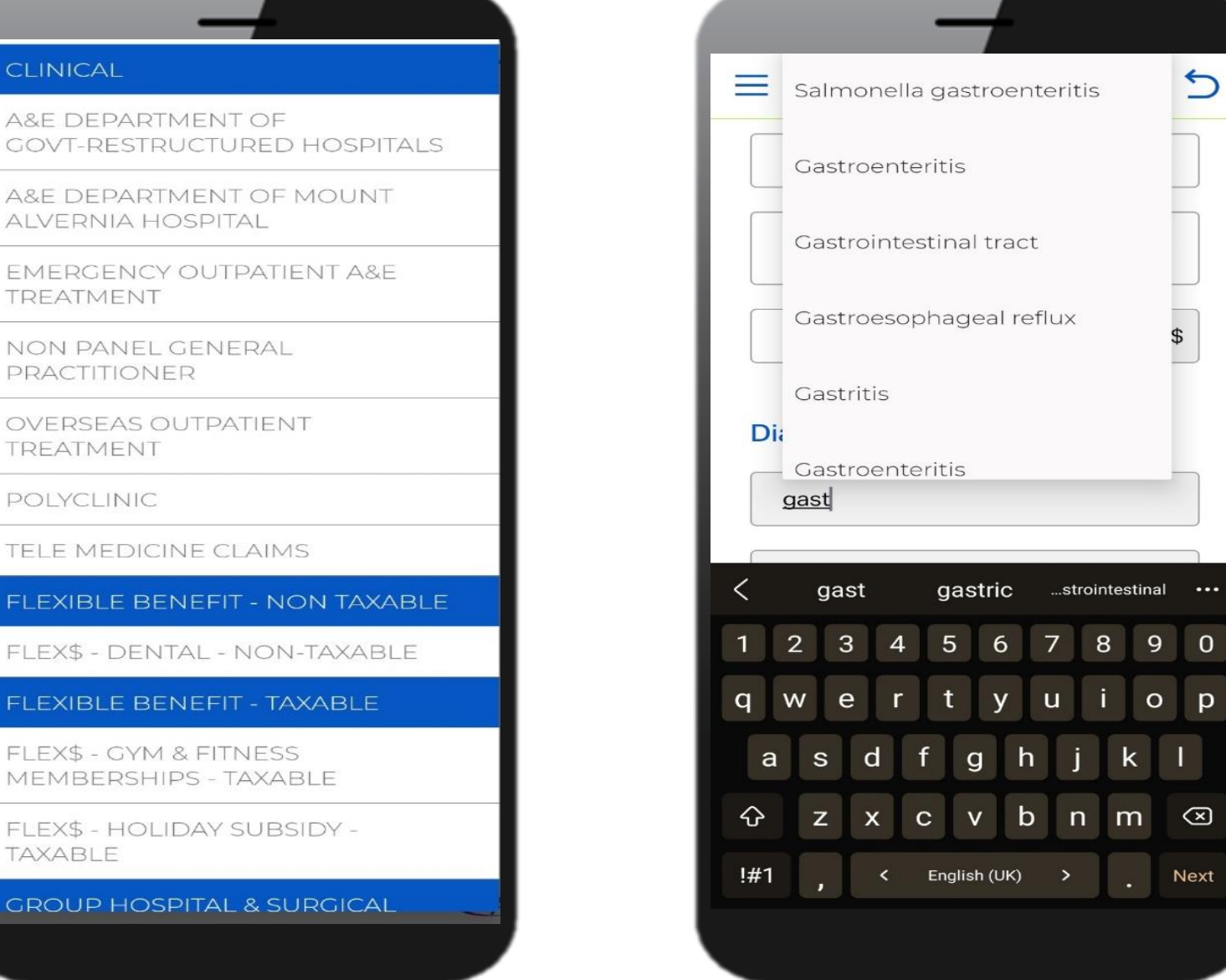

4. Enter "Diagnosis"

## MediHub Claims Submission

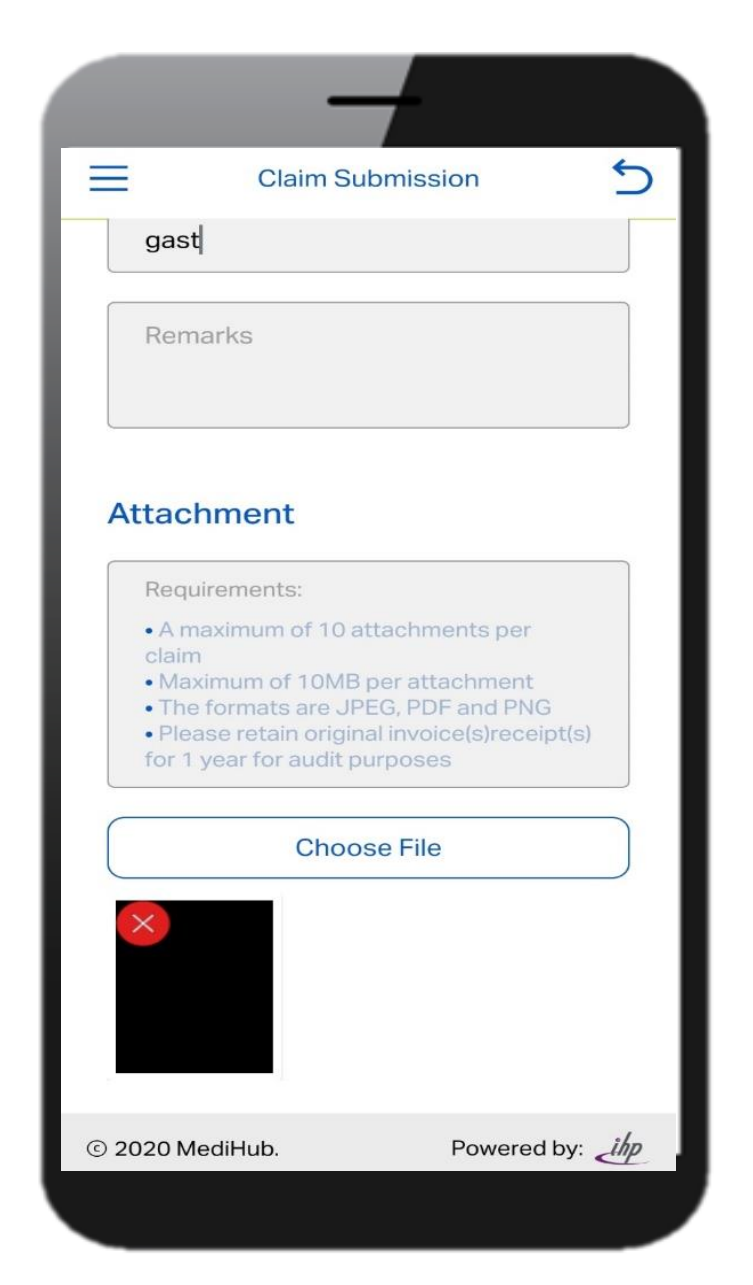

5. Choose file you saved from Gallery or use "Camera" to take picture of the receipts and supporting documents.

6. Tap on "Submit" and the claim reference number will appear.

|                          | -                                                  | -                                             |                             |     |
|--------------------------|----------------------------------------------------|-----------------------------------------------|-----------------------------|-----|
| $\equiv$                 | Claim St                                           | ubmission                                     |                             | 5   |
| Attack                   | nment                                              |                                               |                             |     |
|                          |                                                    |                                               |                             |     |
| • A m<br>claim           |                                                    |                                               |                             |     |
| • Max<br>• The<br>• Plea | imum of 10ME<br>formats are JF<br>se retain origin | per attachn<br>PEG, PDF and<br>nal invoice(s) | nent<br>d PNG<br>receipt(s) | ų   |
| Me                       | diHub                                              |                                               |                             |     |
| Clair<br>R00             | m successfu<br>002952178                           | Illy submit                                   | tted                        |     |
|                          |                                                    |                                               | OK                          |     |
|                          |                                                    |                                               |                             |     |
| 🗹 la                     | accept and agr                                     | ee to the <b>ter</b>                          | ms                          |     |
|                          | Su                                                 | bmit                                          |                             |     |
| © 2020 M                 | ediHub.                                            | Pov                                           | vered by:                   | ihp |
|                          |                                                    |                                               |                             |     |

## MediHub Claims History

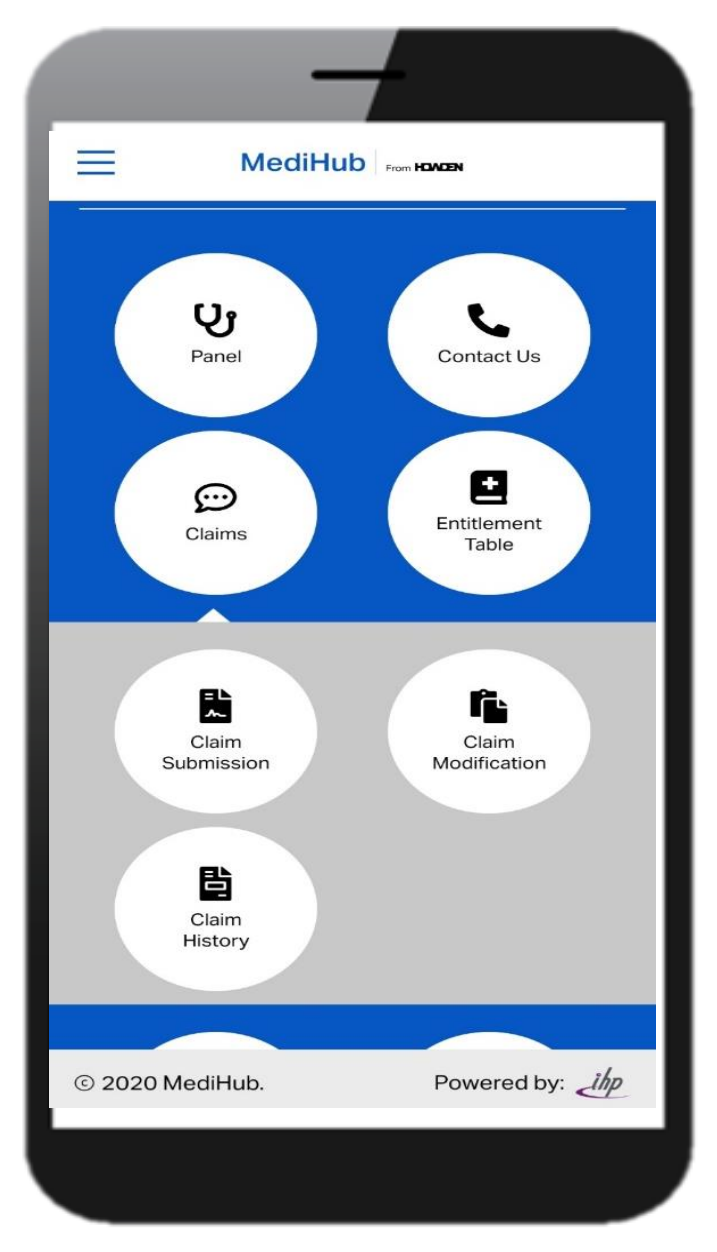

1. Tap on "Claims", followed by "Claims History"

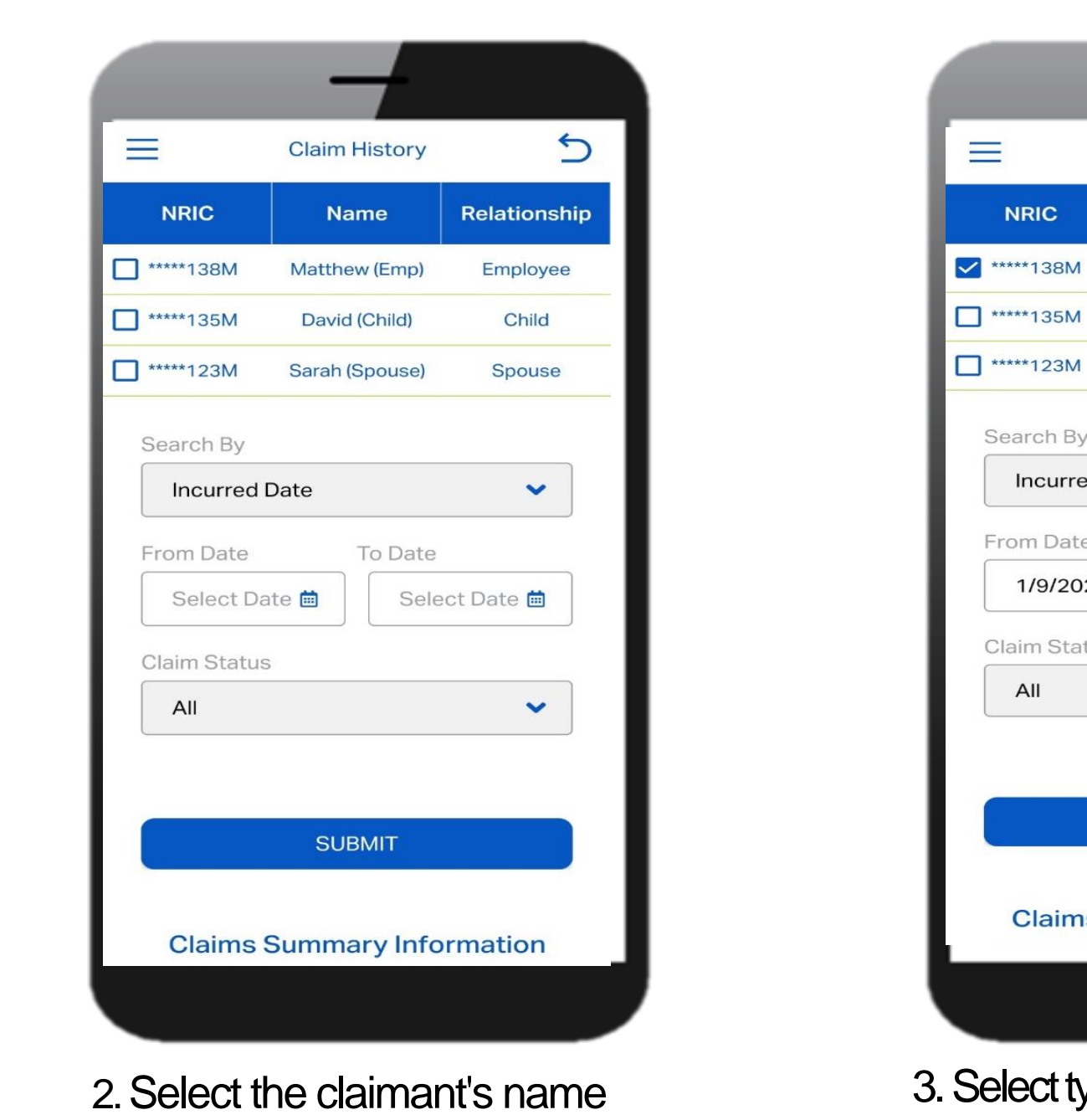

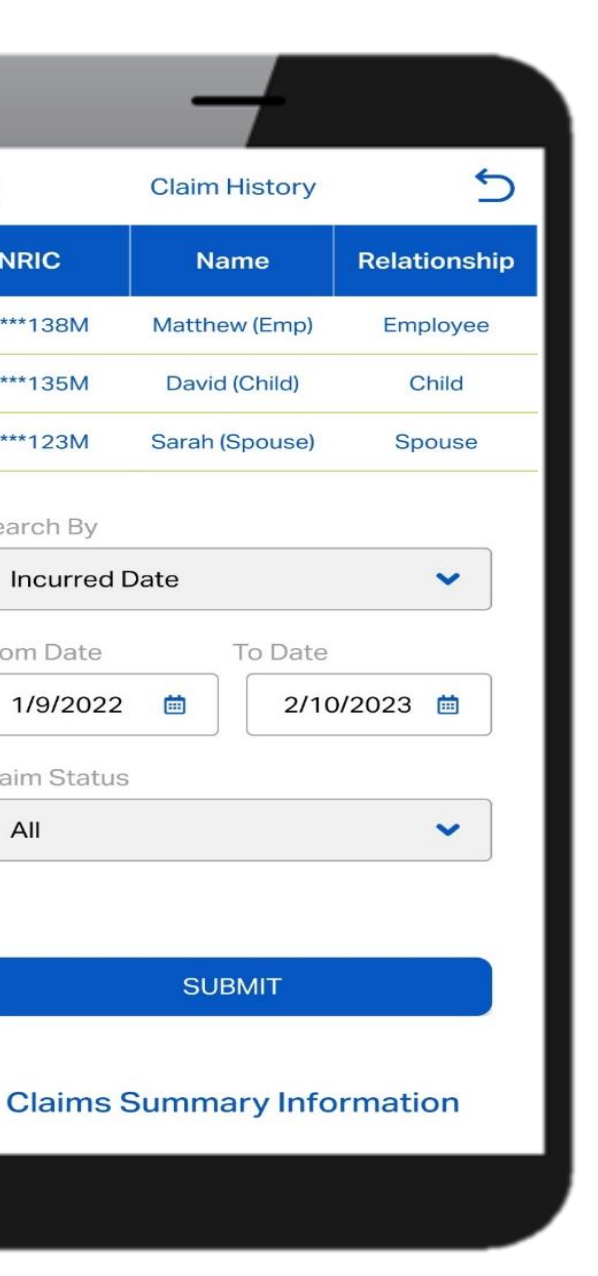

NRIC

Search By

From Date

Claim Status

All

3. Select type of date & claim status. Input time period and tap on "Submit"

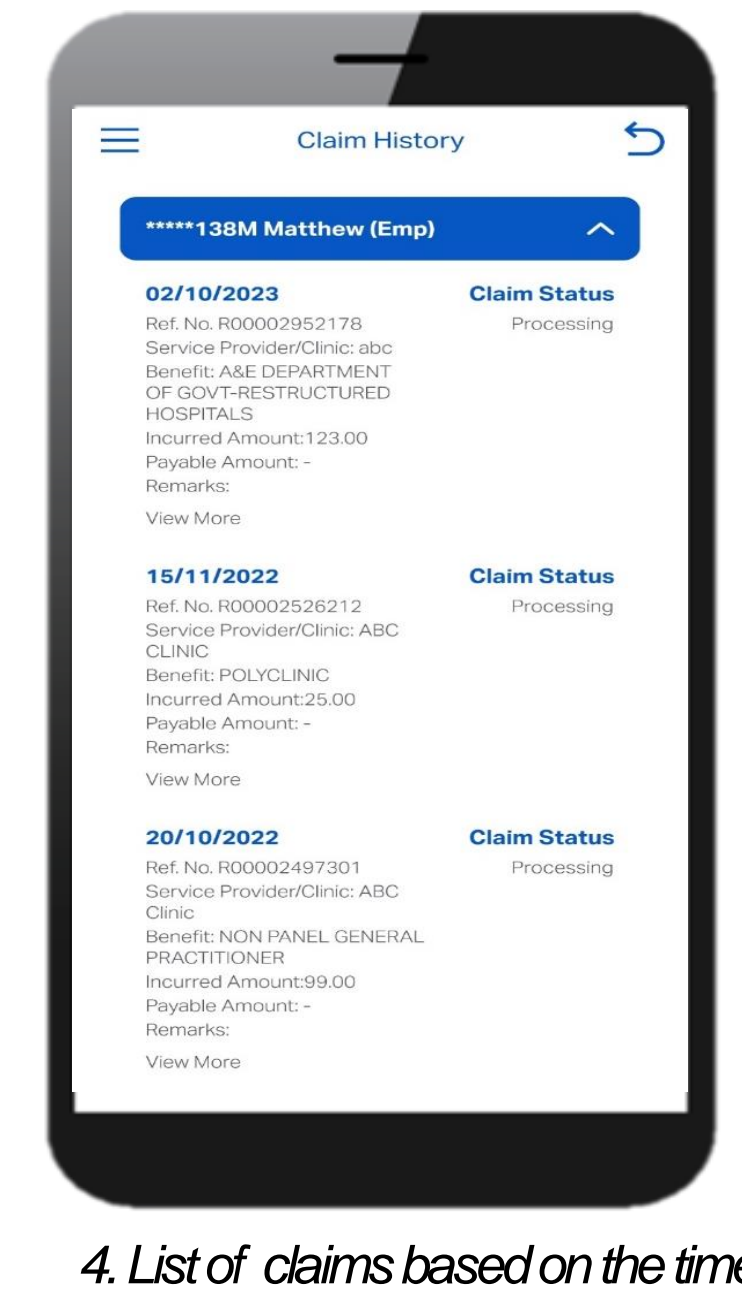

4. List of claims based on the time range selected will appear.

## **MediHub Claims Modification**

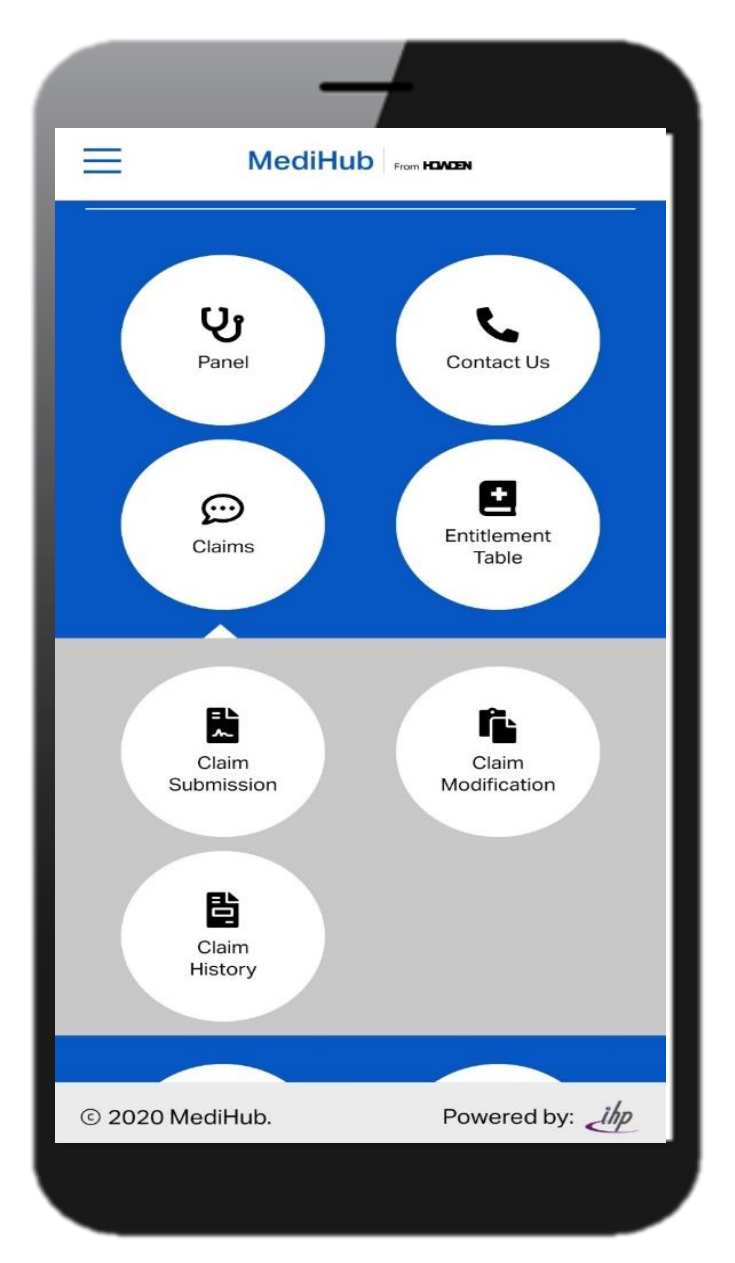

1. Tap on "Claims", followed by "Claims Modification"

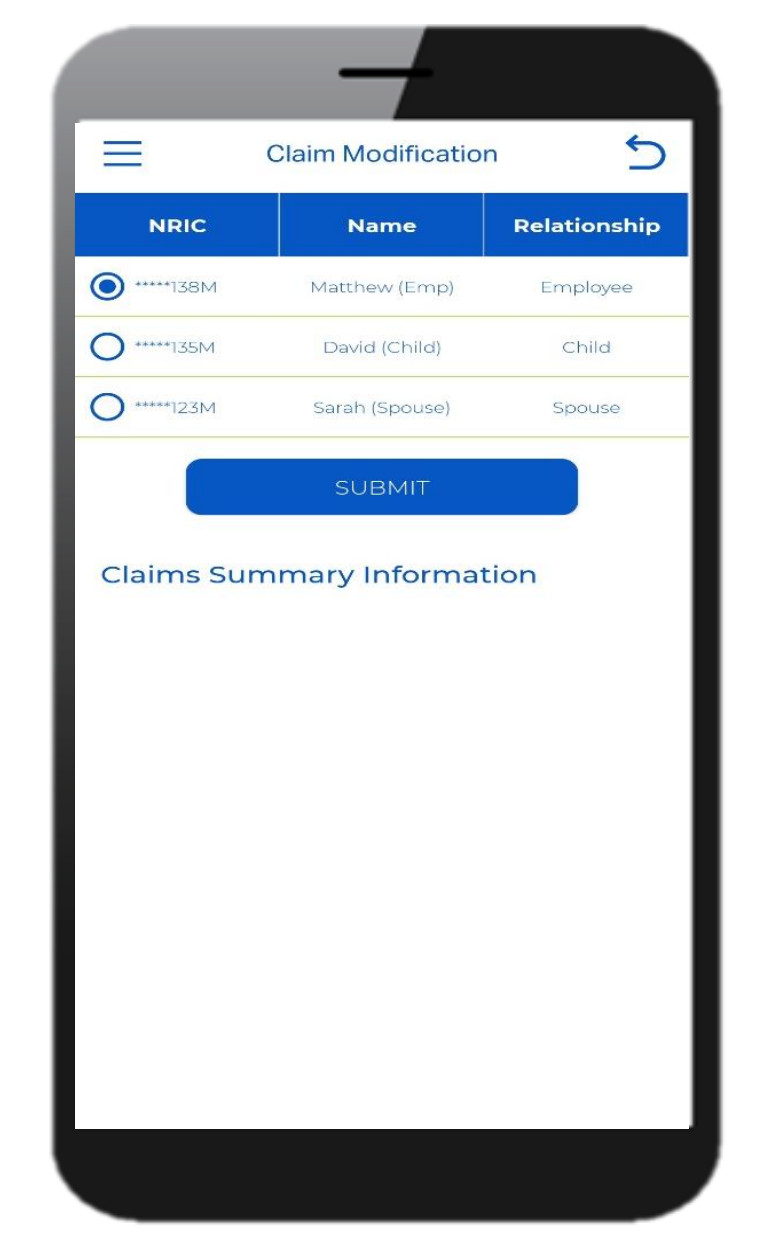

2. Select the claimant's name

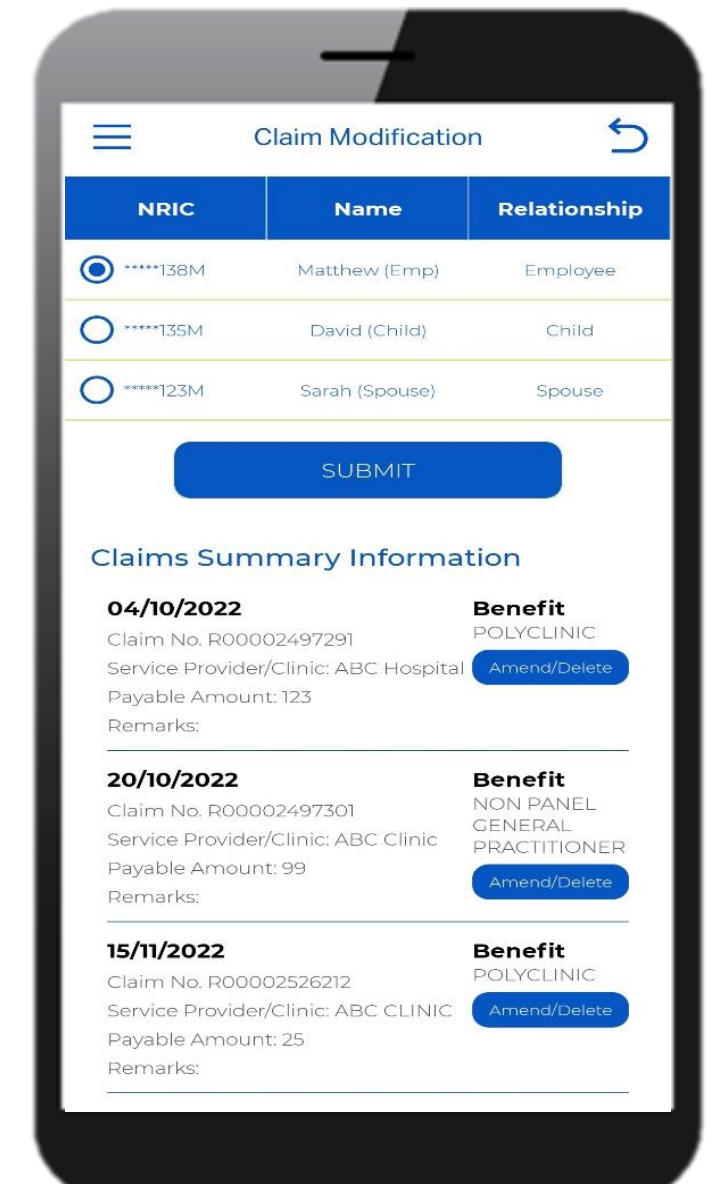

3. Select type of date & claim status. Input time period and tap on "Submit"

|                  | _                          | 4          |          |     |
|------------------|----------------------------|------------|----------|-----|
| =                | Claim Mod                  | lification |          | 5   |
| Claim: F         | 00002952178                | 3          |          |     |
| Matthev          | v (Emp)                    |            |          |     |
| abc              |                            |            |          |     |
| 123              |                            |            |          |     |
| 02/10/20         | 023                        |            |          |     |
| A&E DE<br>GOVT-R | PARTMENT OF<br>ESTRUCTURED | ) HOSPITA  | ALS      |     |
| 123              |                            |            | \$       |     |
| * Diagno         | osis                       |            |          |     |
| Gastroe          | nteritis                   |            |          |     |
| * Remar          | ks                         |            |          |     |
|                  |                            |            |          |     |
| © 2020 Me        | diHub.                     | Pow        | ered by: | ihp |
|                  |                            |            |          |     |

4. List of claims based on the time range selected will appear.

## MediHub Entitlement Table

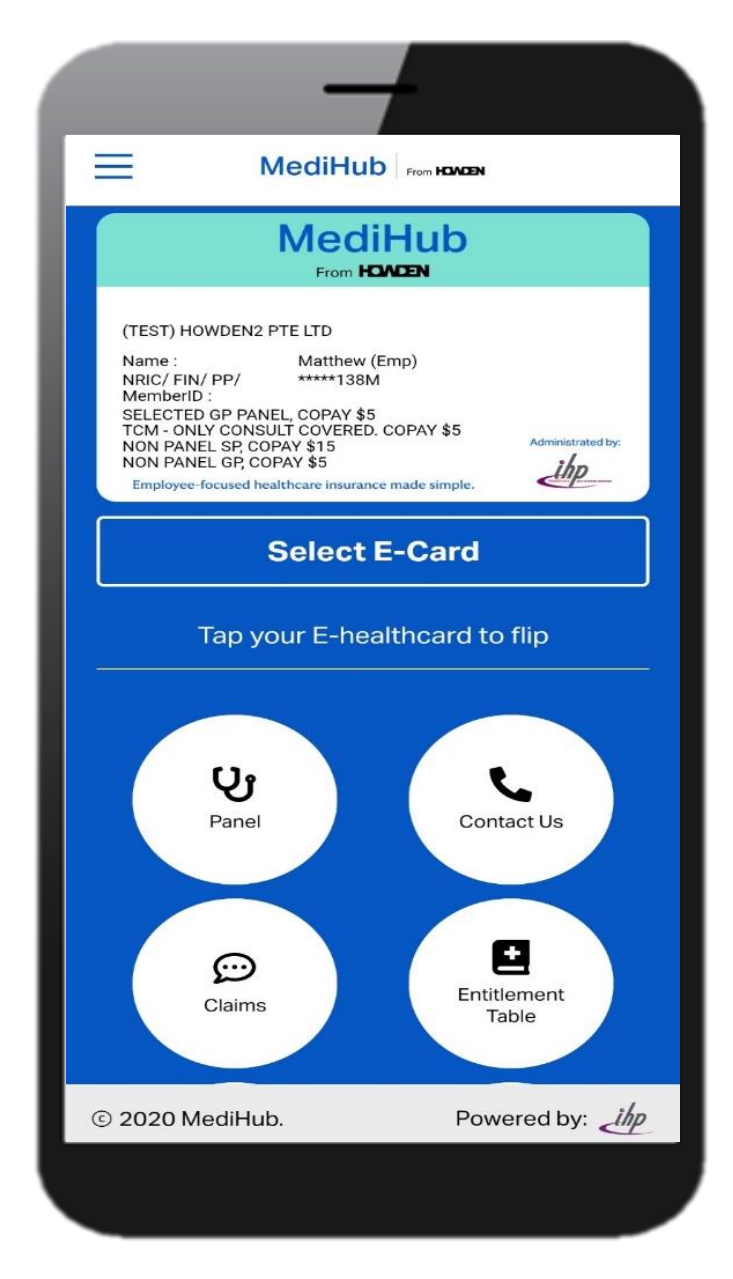

1. Tap on "Entitlement Table"

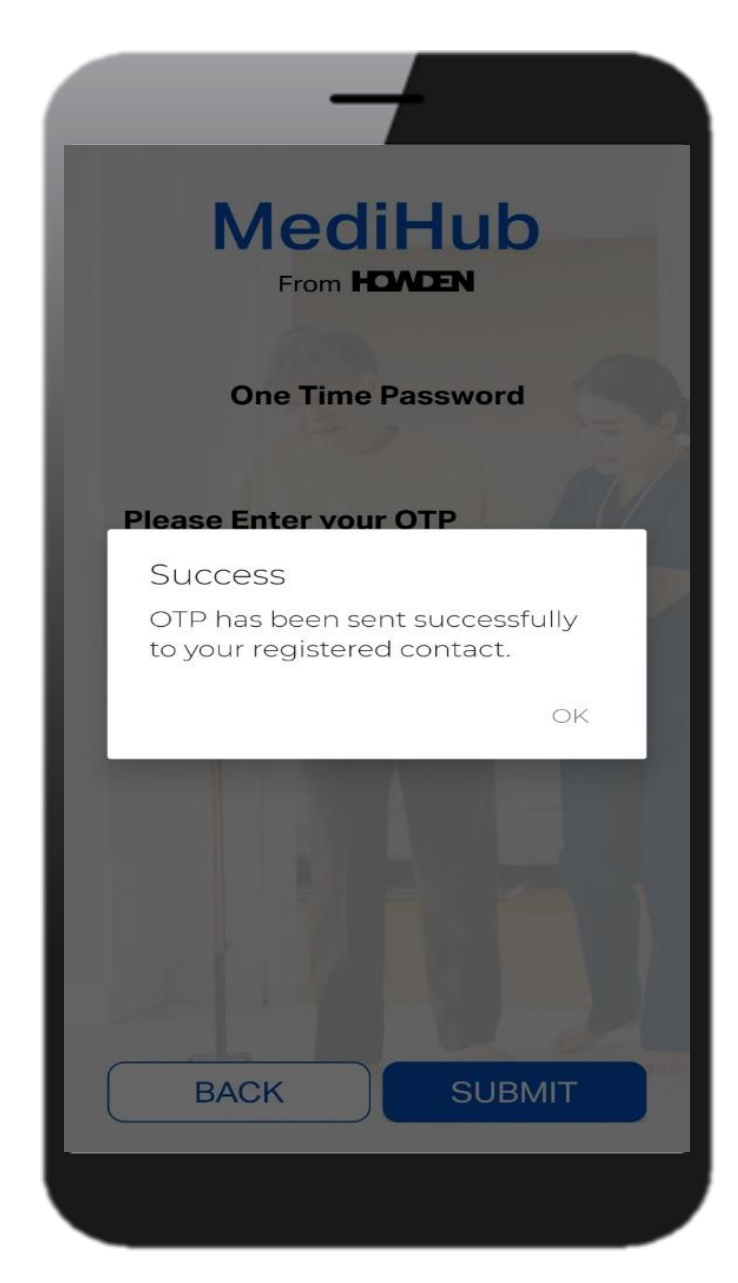

2. Input the OTP received via SMS

| =                                                                                                    | Entitlem                   | ent Table                                              |                         |
|----------------------------------------------------------------------------------------------------|----------------------------|--------------------------------------------------------|-------------------------|
| For the P                                                                                                    | eriod                      |                                                        |                         |
| Currer                                                                                                    | nt Year                    |                                                        | ~                       |
| Select Me                                                                                                    | ember                      |                                                        |                         |
| All                                                                                                    |                            |                                                        | ~                       |
|                                                                                                    | 501                        | ЗМІТ                                                   |                         |
| BENEFI                                                                                                    | T<br>MATION                | BMIT                                                   | fits Summary            |
| BENEFI<br>INFORM<br>All<br>Benefit Type                                                                                                    | T<br>MATION<br>Entitlement | BMIT<br>Bene<br>Utilisation<br>Pending   Paid          | fits Summary<br>Balance |
| BENEFI<br>INFORM<br>All<br>Benefit Type<br>OUTPATIENT<br>A&E<br>TREATMENT<br>(Matthew (Emp                                                   |                            | BMIT<br>Bene<br>Utilisation<br>Pending   Paid          | fits Summary<br>Balance |
| BENEFI<br>INFORM<br>All<br>Benefit Type<br>OUTPATIENT<br>A&E<br>TREATMENT<br>Matthew (Emp<br>OUTPATIENT<br>A&E<br>TREATMENT<br>Could (Child) |                            | BMIT<br>Bene<br>Utilisation<br>Pending   Paid<br>0   0 | fits Summary<br>Balance |

3. Select the year and member's name, followed by "Submit"

# MediHub App vs Portal

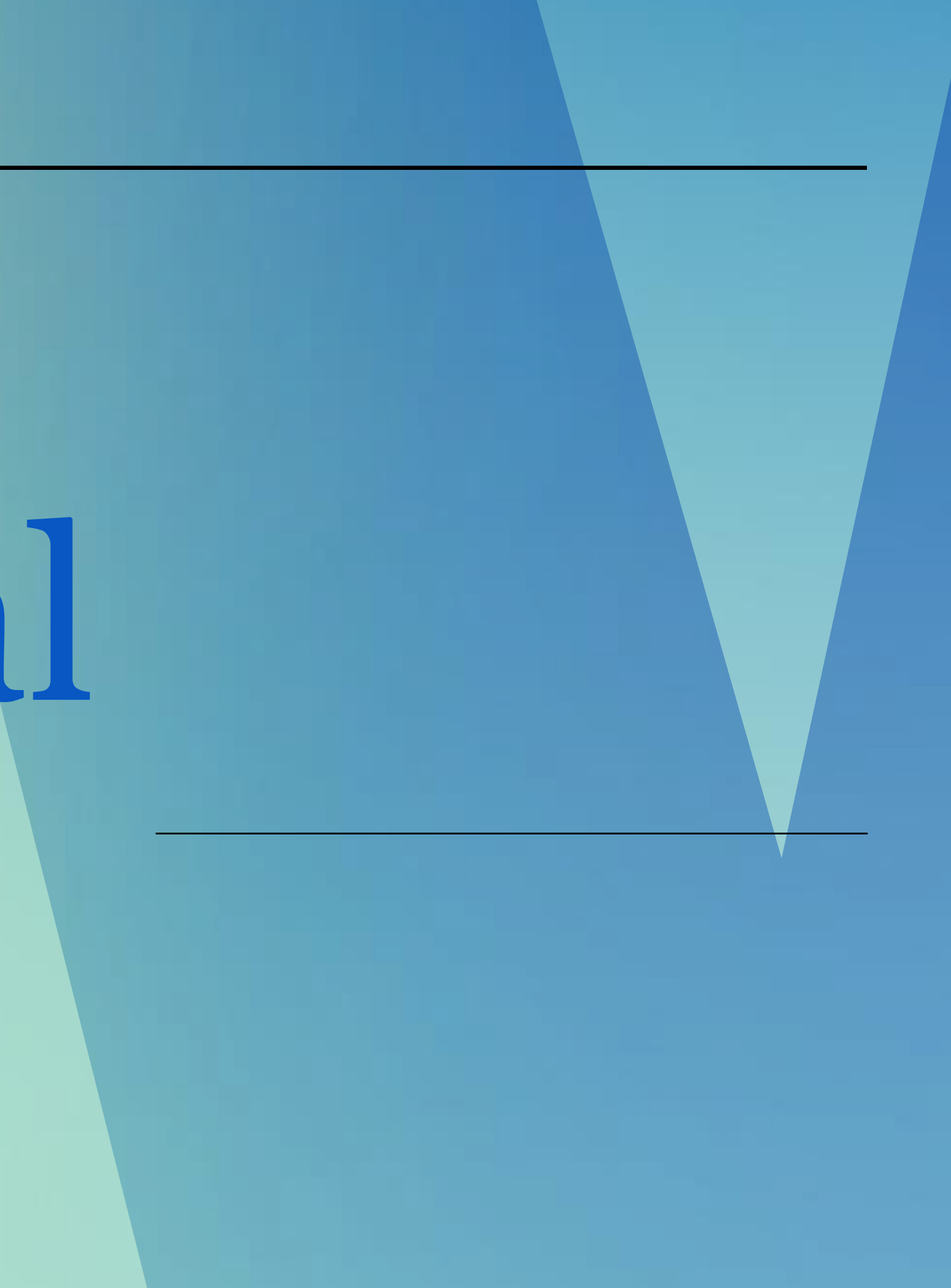

# MediHub App vs Portal

Access to MediHub E-c Access to MediHub List Update of Employee's Download of complete

Helpline for assistance.

| Services                       | Арр | Portal |
|--------------------------------|-----|--------|
| card                           | Yes | No     |
| t of Corporate Partners        | Yes | No     |
| Mobile Number*                 | No  | Yes    |
| MediHub Panel Listing in Excel | No  | Yes    |

\*Update through "Online Resource" tab on Portal or contact MediHub 24 Hours

#### **All Other MediHub Features** are available on both app and portal:

# MediHub Portal

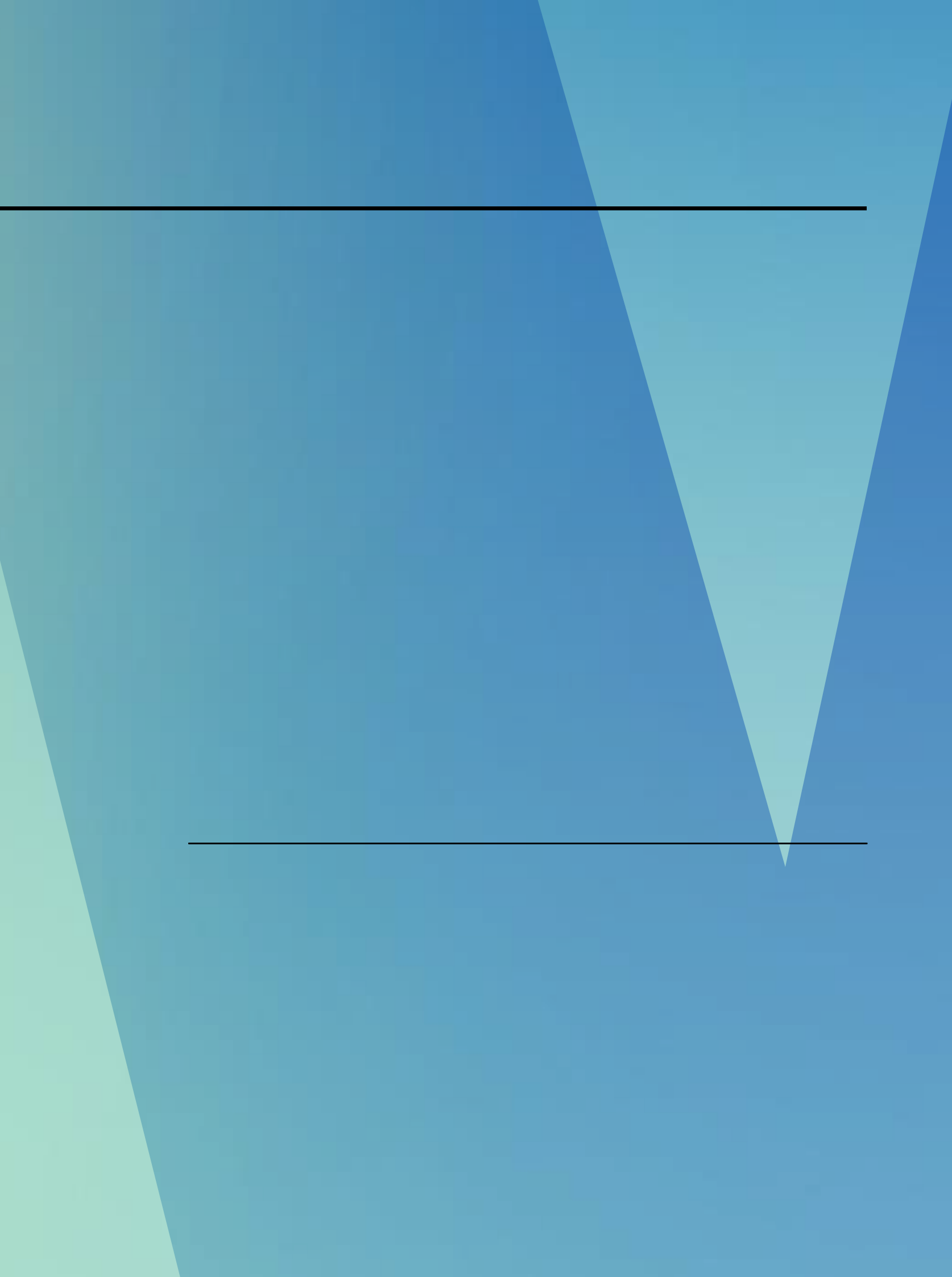

## MediHub portal registration

1. Login to https://eclaim.ihp.com.sg/eclaim/howden\_Login.asp

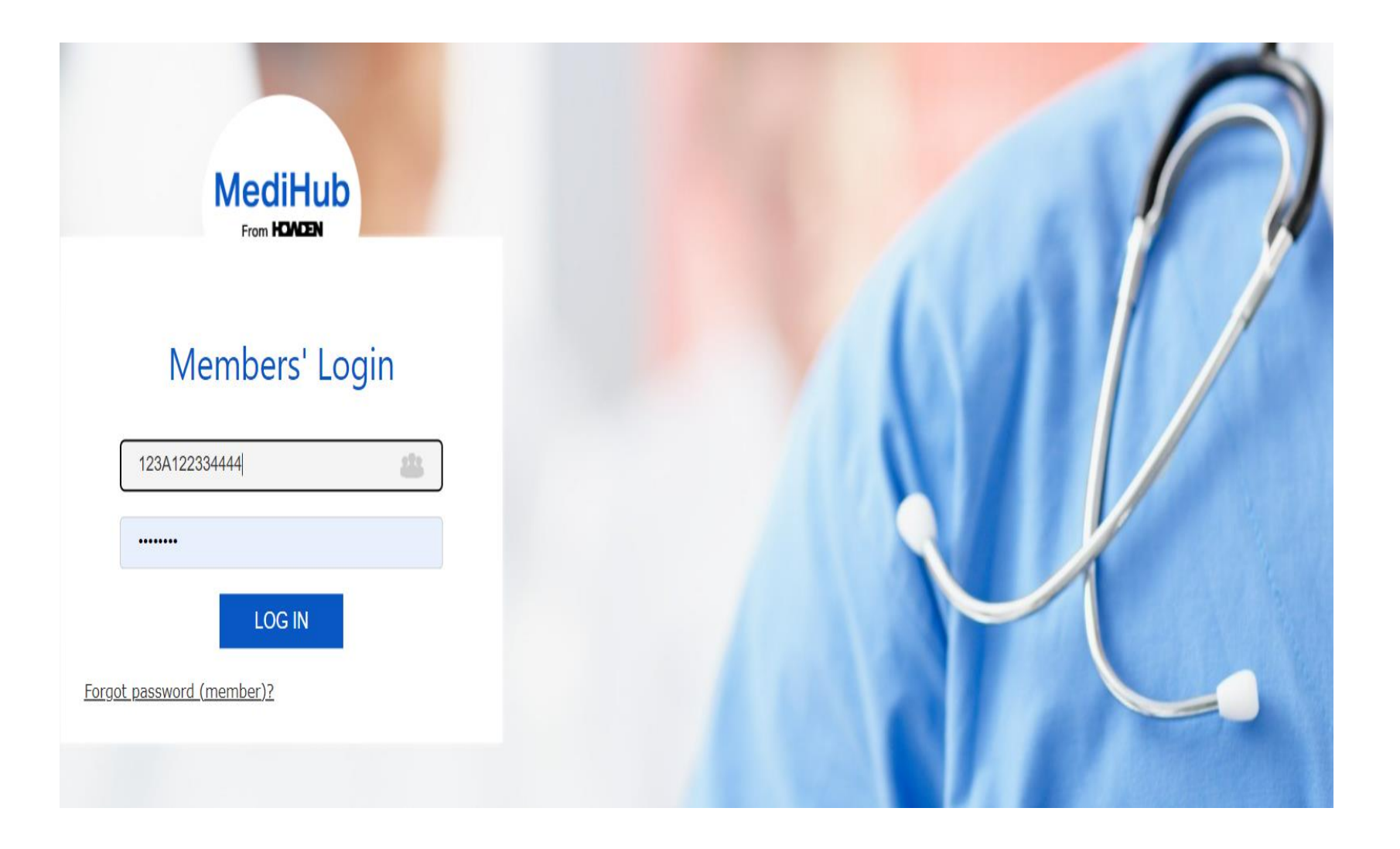

# MediHub Portal - Claims Module

## MediHub claims submission

1. Click "Submit Claims" on the left side of the portal

| SUBMIT CLAIMS       |                                                                                                    |
|---------------------|----------------------------------------------------------------------------------------------------|
| AMEND/DELETE CLAIMS | Please enter your preferred verification questions/answers and mobile number under the Online Resources module and click on Password |
| CLAIMS HISTORY      | Reset Options.                                                                                                    |
| ONLINE RESOURCES    | Change Password                                                                                                    |
|                     | User ID 543W01011990                                                                                                    |
| CHANGE PASSWORD     | User Name HOWDEN DEMO TEST ACCOUNT 04                                                                                                |
| LOG OUT             | Old Password                                                                                                    |
|                     | New Password                                                                                                    |
|                     | Confirm New Password                                                                                                    |
|                     |                                                                                                    |

2. Choose the claimant and input incurred date of claim, followed by "Next"

| Ple        | ease choose the | Claimant               |
|------------|-----------------|------------------------|
|            | NRIC            | Name                   |
| $\bigcirc$ | *****543W       | HOWDEN DEMO TEST ACCOU |
|            | Incurred Date   | de 🗎                   |
|            |                 |                        |

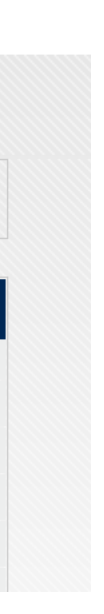

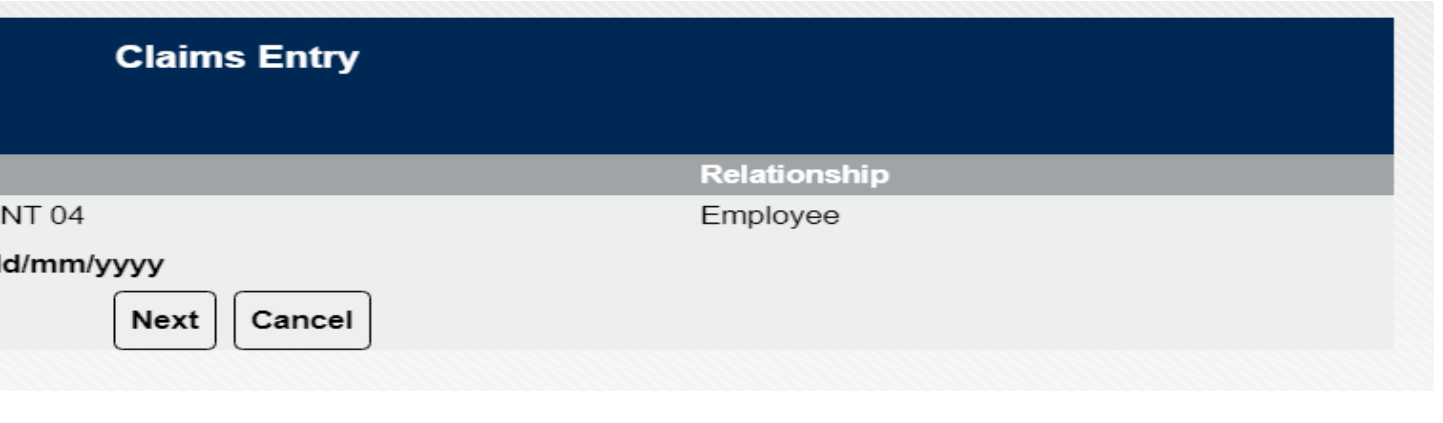

## MediHub claims submission

2. Accept the PDPA statement by ticking on the check box followed by "I Agree" tab.

| A Solo                                                                                                    | 939 • • • • • • • • • •    |  |
|----------------------------------------------------------------------------------------------------|----------------------------|--|
|                                                                                                    |                            |  |
|                                                                                                    |                            |  |
| a segueral second                                                                                                    | attentions of the          |  |
|                                                                                                    |                            |  |
|                                                                                                    |                            |  |
|                                                                                                    |                            |  |
| Please click <u>bern</u> for the PDPA Statement for MediHub                                                                    |                            |  |
| Please click <u>bern</u> for the PDPA Statement for MediHub<br>I <u>confirm</u> I have read and understand the contents of the | PDPA Statement for MediHub |  |

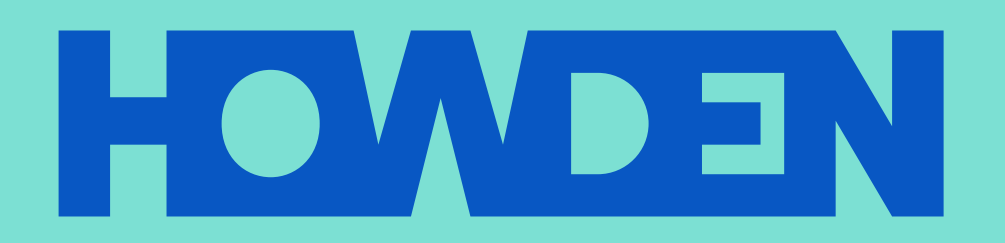

#### www.howdensingapore.com

This document or any portion of the information it contains may not be copied or reproduced in any form without the permission of Howden.

Howden Insurance Brokers (S.) Pte. Limited is a licensed insurance intermediary regulated by the Monetary Authority of Singapore and registered in Singapore under company registration no. 196800039M. Registered address: 79 Robinson Road, #13-01, Singapore 068893.